# Að opna .shp skrár í Quantum GIS

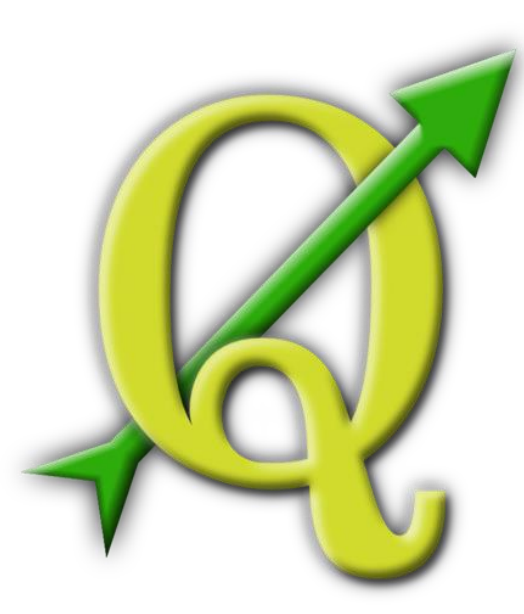

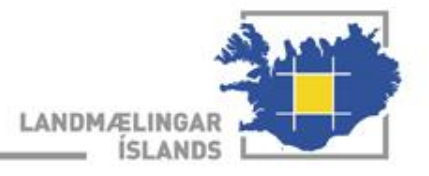

# Opinn hugbúnaður

- Quantum GIS er opinn Landupplýsingahugbúnaður sem hægt er að nálgast á: <u>http://www.qgis.org/</u>.
- Hægt er að nálgast fleiri gerðir af opnum hugbúnaði fyrir landfræðileg gögn á heimasíðu OSGeo sem eru regnhlífarsamtök fyrir opinn landfræðilegan hugbúnað <u>http://www.osgeo.org/</u>.

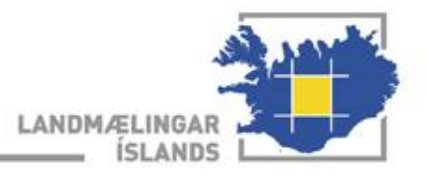

## Hlaða niður gögnum

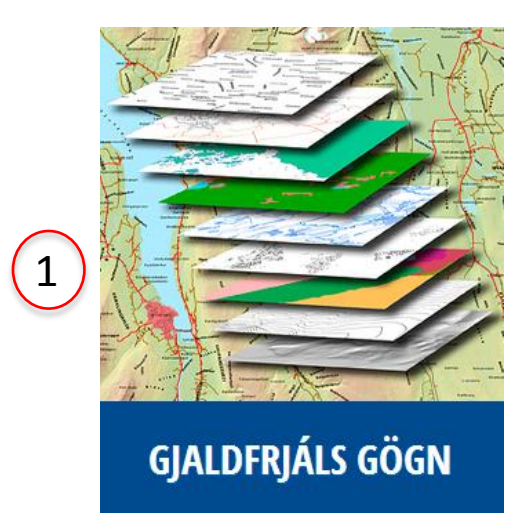

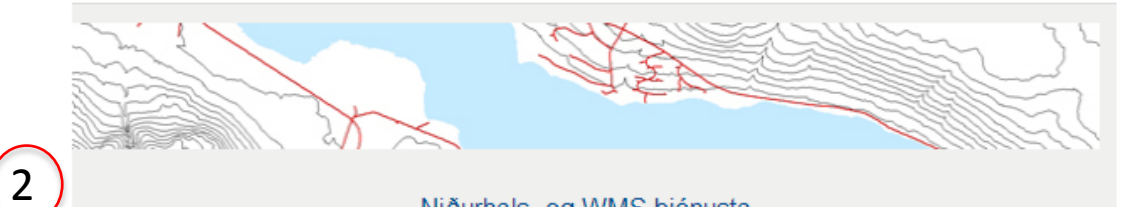

#### Niðurhals- og WMS þjónusta

Vektorgögn LMÍ eru nú aðgengileg til niðurhals á gdb, shp og dwg formi. Þessi gögn er hægt að nota í sérhæfðum hugbúnaði s.s. ArcGIS, QuantumGIS og MapInfo. Notendur þurfa að skrá sig og samþykkja notkunarskilmála. Sama á við um WMS-þjónustur Landmælinga Íslands sem einnig eru aðgengilegar hér.

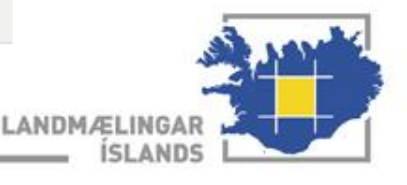

## Hlaða niður gögnum

| 1 Fylla þarf út þá reit                                                   | ti sem eru merktir með rau                | ıðri stjörnu *                                            |
|---------------------------------------------------------------------------|-------------------------------------------|-----------------------------------------------------------|
|                                                                           | Nákvæmni • Notagildi • Nýsköpun           | STOFNUN<br>ARSINS<br>2012                                 |
| Fá tengil sendan í tölv                                                   | vupósti fyrir niðurhal á vektorgögnum.    |                                                           |
| Fylla v                                                                   | erður út reiti merkta með *               |                                                           |
| Nafn                                                                      | *                                         |                                                           |
| Netfang                                                                   | *                                         |                                                           |
| 🗖 Ég samþykki skil                                                        | mála Landmælinga Íslands. *               |                                                           |
| Skilmálar um not                                                          | kun gagna Landmælinga Íslands.            | The page at atlas.Imi.is says:                            |
| Almennir skilmálar<br>um miðlun og afnotarétt á 1<br>Landmælinga Íslands. | andfræðilegum upplýsingum og gögnum 🗐     | Tölvupóstur hefur verið sendur á póstfangið : asta@lmi.is |
| 1. gr.<br>Almennt ákvæði.                                                 |                                           |                                                           |
| <u>Sækja skilmála á</u><br>Upplýsingar um notkun                          | á pdf sniðmáti.                           |                                                           |
|                                                                           | <u></u>                                   |                                                           |
|                                                                           | Hreinsa form Í lagi                       |                                                           |
| Lai                                                                       | ndmælingar Íslands                        |                                                           |
| Stillholt 16-18, 300 Akra                                                 | anes Sími: 🛐 430 9000 Netfang: Imi@Imi.is | LANDMÆLINGAR                                              |

ISLANDS

#### Þegar farið er inn á hlekk sem sendur er í tölvupósti opnast þetta viðmót

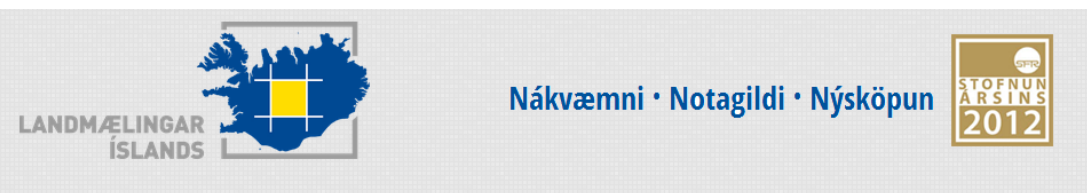

| Lýsing gagna                                              | Stærð      | Sækja skrá                         |
|-----------------------------------------------------------|------------|------------------------------------|
| IS 500V 2012 ISN93 GDB ArcGIS                             | 8.57 MB    | IS_500V_2012_ISN93_GDB.zip         |
| IS 500V 2012 ISN2004 GDB ArcGIS                           | 8.53 MB    | IS_500V_2012_ISN2004_GDB.zip       |
| IS 500V 2012 ISN93 SHP                                    | 15.46 MB   | IS_500V_2012_ISN93_SHP.zip         |
| IS 500V 2012 ISN2004 SHP                                  | 13.56 MB   | IS_500V_2012_ISN2004_SHP.zip       |
| IS 500V 2012 ISN93 DWG                                    | 18.51 MB   | IS_500V_2012_ISN93_DWG.zip         |
| IS 500V 2012 ISN2004 DWG                                  | 18.54 MB   | IS_500V_2012_ISN2004_DWG.zip       |
| IS 50V 4.0 ISN93 GDB ArcGIS 10.1                          | 379.75 MB  | IS_50V_4.0_ISN93_ARC10.1_GDB.zip   |
| IS 50V 4.0 ISN2004 GDB ArcGIS 10.1                        | 366.78 MB  | IS_50V_4.0_ISN2004_ARC10.1_GDB.zip |
| IS 50V 4.0 ISN93 GDB ArcGIS 10.0                          | 348.82 MB  | IS_50V_4.0_ISN93_ARC10.0_GDB.zip   |
| IS 50V 4.0 ISN2004 GDB ArcGIS 10.0                        | 347.14 MB  | IS_50V_4.0_ISN2004_ARC10.0_GDB.zip |
| IS 50V 4.0 ISN93 SHP                                      | 1 530.8 MB | IS_50V_4.0_ISN93_SHP.zip           |
| IS 50V 4.0 ISN2004 SHP                                    | 480.16 MB  | IS_50V_4.0_ISN2004_SHP.zip         |
| IS 50V 4.0 ISN93 DWG                                      | 710.65 MB  | IS_50V_4.0_ISN93_DWG.zip           |
| IS 50V 4.0 ISN2004 DWG                                    | 699.45 MB  | IS_50V_4.0_ISN2004_DWG.zip         |
| HAEDARLIKAN LMI ISN93 IMG                                 | 859.39 MB  | HAEDARLIKAN_LMI_ISN93_IMG.zip      |
| HILLSHADE LMI ISN93 IMG                                   | 152.72 MB  | HILLSHADE_LMI_ISN93_IMG.zip        |
| CORINE ISN93 GDB ArcGIS                                   | 21.88 MB   | CORINE_ISN93_GDB.zip               |
| CORINE ISN2004 GDB ArcGIS                                 | 21.94 MB   | CORINE_ISN2004_GDB.zip             |
| CORINE ISN93 SHP                                          | 42.04 MB   | CORINE_ISN93_SHP.zip               |
| LANDSAT GRÓÐURMYND 1993 Í NÁTTÚRULEGUM LITUM              | 2.76 MB    | LANDSAT_GRODURMYND_1993.zip        |
| LANDSAT MYND Í NÁTTÚRULEGUM LITUM (B,G,R) 30M GREINIHÆFNI | 94.35 MB   | LANDSAT_LIT_30M.zip                |
| I ANDSAT INNRAUÐ MYND (G.R.NIR) 30M GREINIHÆENI           | 74 48 MB   | I ANDSAT IR 30M zin                |

Í þessu dæmi er hlaðið niður .shp útgáfu af IS 50V gagnagrunni

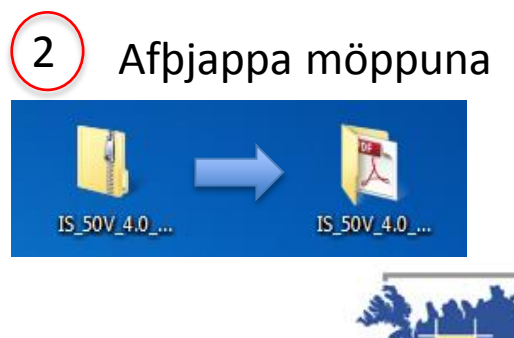

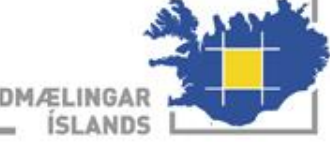

### Gögnin opnuð í QGIS

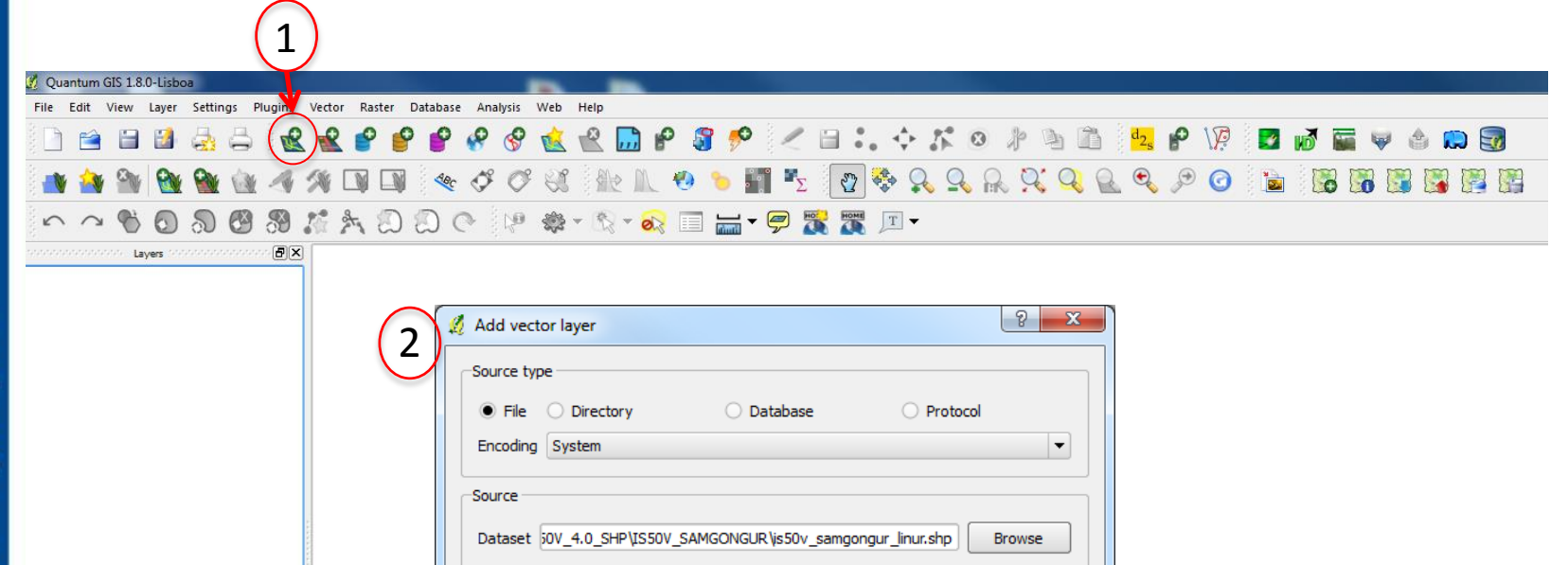

Open

Cancel

Help

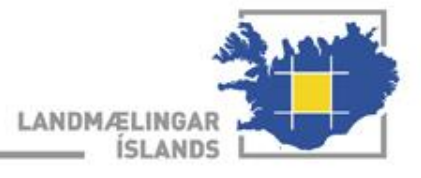

#### Hér er búið að opna samgöngulínur

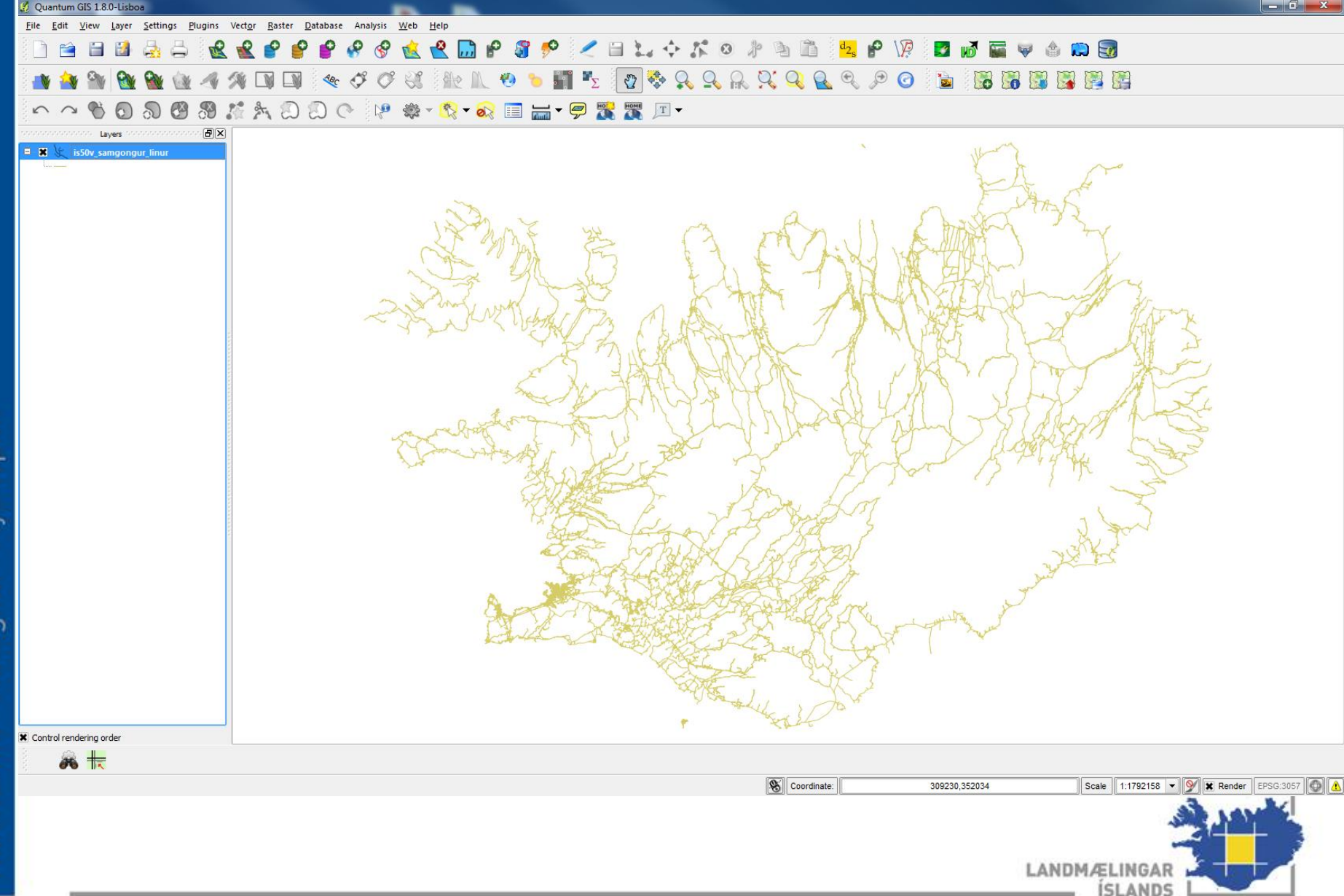

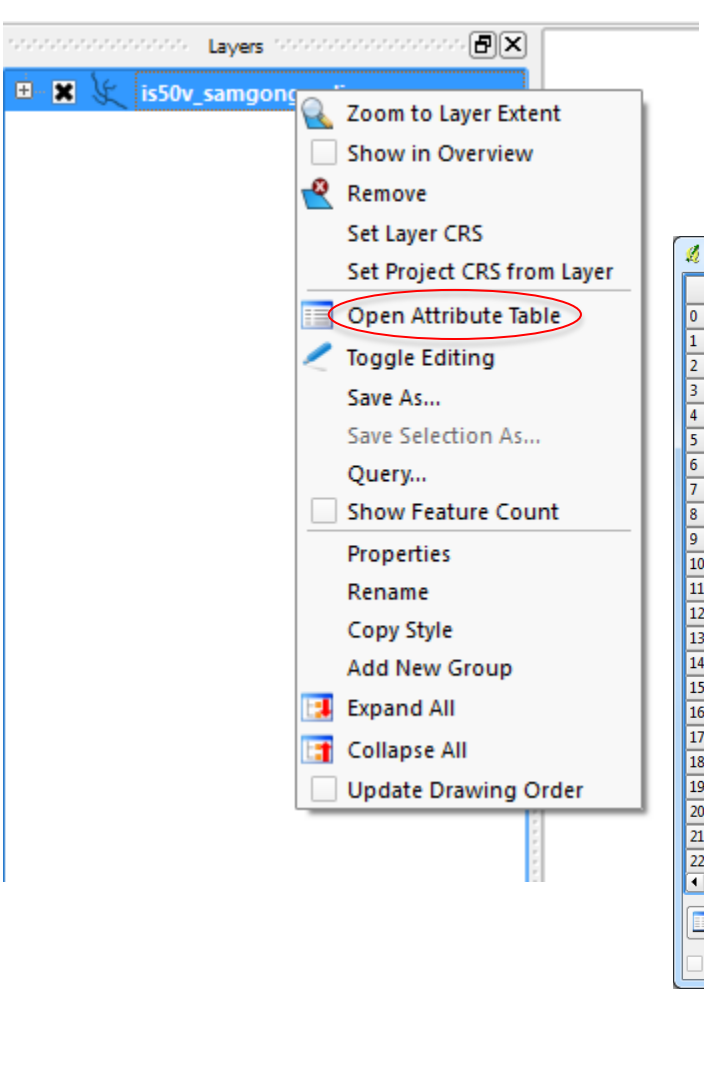

Mikið af eigindum fylgja vektorgögnunum. Til þess að skoða eigindatöfluna þarf að hægrismella á samgöngur og velja *Open Attribute Table.* 

|     | lmi_id $\bigtriangledown$ | FITJUFLOKK | VEGTEGUND | VEGNR | KAFLANR | EININGVEGA | SLITLAG | VINNSLUFER | NAFNFITJU  | ATH            | DAGSHEIMIL |
|-----|---------------------------|------------|-----------|-------|---------|------------|---------|------------|------------|----------------|------------|
| 0   | 3023049                   | 301        | D         | NULL  | NULL    | 1          | 21      | 5          | NULL       | Smágígar       | 2004/01/01 |
| 1   | 3023297                   | 301        | D         | NULL  | NULL    | 1          | 21      | 5          | NULL       | Náma           | 2004/01/01 |
| 2   | 3023331                   | 301        | F1        | NULL  | NULL    | 1          | 21      | 5          | NULL       | Borplan        | 2004/01/01 |
| 3   | 3023548                   | 301        | F2        | NULL  | NULL    | 1          | 21      | 5          | NULL       | Vegarslóði     | 1999/01/01 |
| L I | 3023506                   | 301        | F1        | NULL  | NULL    | 1          | 21      | 5          | NULL       | Gunnuhver      | 1999/01/01 |
| j j | 3023139                   | 301        | F1        | NULL  | NULL    | 1          | 21      | 5          | NULL       | Vegarslóði     | 1999/01/01 |
| 5   | 3023435                   | 301        | F2        | NULL  | NULL    | 1          | 21      | 5          | Hælsvík    | Vegarslóði     | 1999/01/01 |
| ī — | 3022495                   | 301        | F1        | NULL  | NULL    | 1          | 21      | 5          | NULL       | Vegur að brim  | 2004/01/01 |
| 3   | 3023513                   | 301        | С         | NULL  | NULL    | 1          | 21      | 5          | NULL       | Iðnaðarsvæði   | 1999/01/01 |
| )   | 3023047                   | 301        | F1        | NULL  | NULL    | 1          | 21      | 5          | NULL       | Náma           | 1999/01/01 |
| .0  | 3023482                   | 301        | D         | NULL  | NULL    | 1          | 21      | 5          | NULL       | Gunnuhver      | 2004/01/01 |
| 1   | 3022494                   | 301        | D         | NULL  | NULL    | 1          | 21      | 5          | NULL       | Borhola        | 2004/01/01 |
| 2   | 3023239                   | 301        | F1        | NULL  | NULL    | 1          | 21      | 5          | NULL       | Vegarslóði, ko | 2004/01/01 |
| 3   | 3023458                   | 301        | D         | NULL  | NULL    | 1          | 21      | 5          | NULL       | Vegur um Þórk  | 1999/01/01 |
| ļ.  | 3023550                   | 301        | D         | NULL  | NULL    | 1          | 21      | 5          | NULL       | Gamli vegurinn | 2000/01/01 |
| 5   | 3023138                   | 301        | F1        | NULL  | NULL    | 1          | 21      | 5          | NULL       | Vegarslóði     | 1999/01/01 |
| 16  | 3023469                   | 301        | F1        | NULL  | NULL    | 1          | 21      | 5          | NULL       | Borhola        | 2004/01/01 |
| 17  | 3023517                   | 301        | D         | NULL  | NULL    | 1          | 21      | 5          | NULL       | Gunnuhver      | 2004/01/01 |
| 8   | 3023552                   | 301        | D         | NULL  | NULL    | 1          | 21      | 5          | Tilraunast | NULL           | 1999/01/01 |
| 19  | 3023450                   | 301        | С         | NULL  | NULL    | 1          | 21      | 5          | NULL       | Gamli Suðurst  | 2003/01/01 |
| 20  | 3023179                   | 301        | F1        | NULL  | NULL    | 1          | 21      | 5          | NULL       | Náma           | 1999/01/01 |
| 21  | 3023376                   | 301        | D         | NULL  | NULL    | 1          | 21      | 5          | Grindavík  | Inn í bæinn    | 1999/01/01 |
| 2   | 3031415                   | 301        | D         | NULL  | NULL    | 1          | 21      | 5          | NULL       | Hesthús        | 1999/01/01 |
| •   |                           |            |           |       |         |            |         |            |            | 1              |            |
|     | <b>1</b>                  | s 🔍 😵      | . < 🗎     |       |         | Look for   |         |            |            |                |            |

Til að fá útskýringar á eigindatöflunni þarf að skoða fitjuskrá.

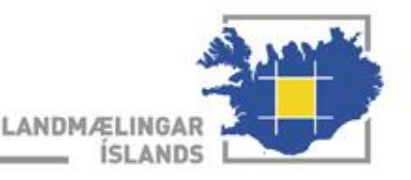

Nákvæmni • Notagildi • Nýsköpun

# Að lita vegi eftir slitlagi

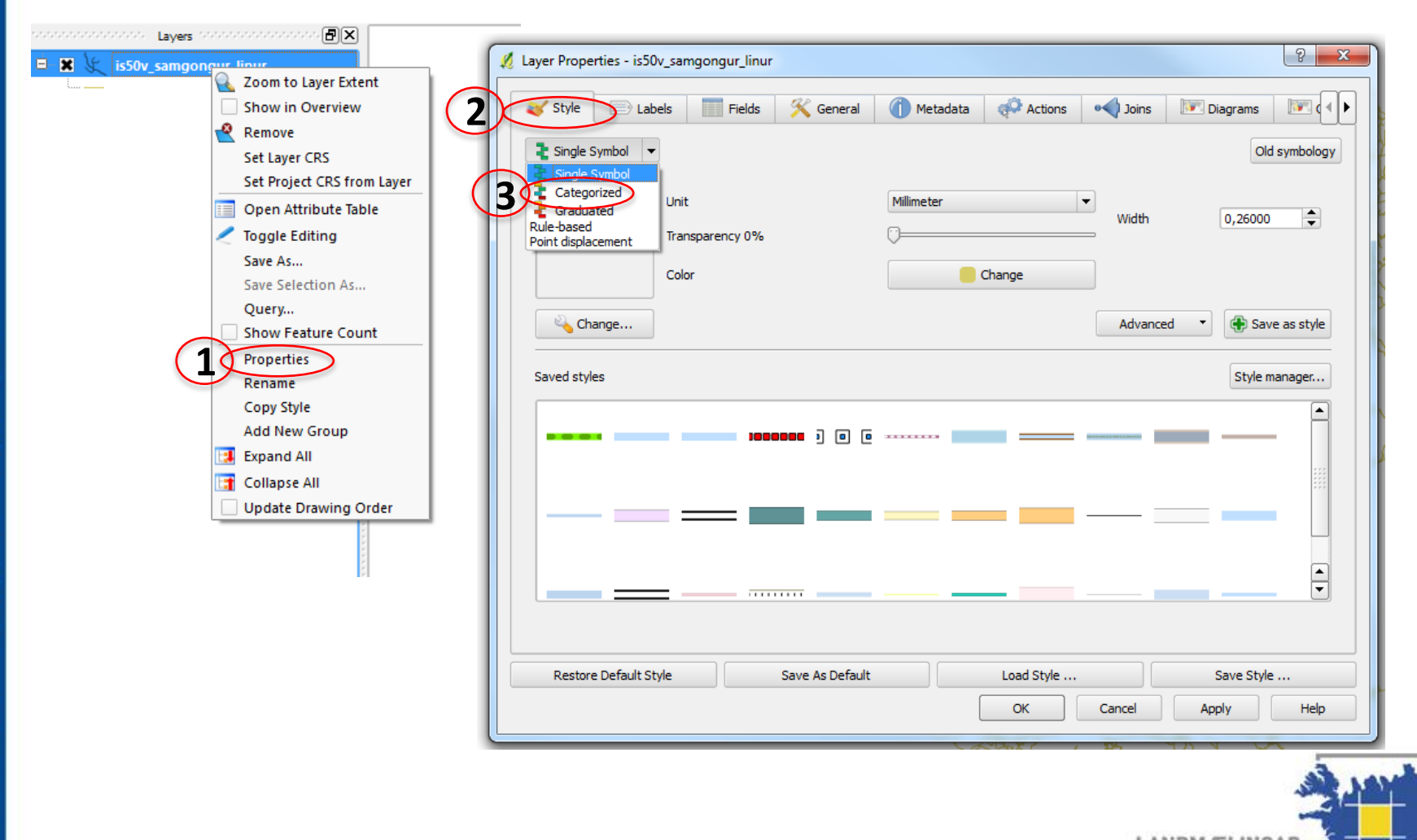

LANDMÆLINGAR ÍSLANDS

#### http://www.lmi.is/islensk-fitjuskra/

#### Fitjueigind

| Nafn                | Slitlag                                        |
|---------------------|------------------------------------------------|
| Skilgreining        | Gerð slitgólfs eða slitlags á vegum og stígum. |
| Heiti               | slitlag                                        |
| Tegund eigindar í   | Heiltala                                       |
| gagnagrunni         |                                                |
| Mælieining eigindar | Engin                                          |
| Gerð gildisóðals    | 1 = tilbúið gildi                              |

| Gildi fitjueigindar |      |                                      |
|---------------------|------|--------------------------------------|
| Nafn                | Kóði | Skilgreining                         |
| Bundið              | 10   | Bundið óskilgreint slitlag           |
| Klæðing             | 13   | Bikbundið slitlag blandað á veginum. |
| Malbik              | 14   | Malbik blandað í malbikunarstöð.     |
| Steypa              | 15   |                                      |
| Hellur / Steinar    | 17   |                                      |
| Timburgólf          | 18   |                                      |
| Óbundið             | 20   | Óbundið óskilgreint slitlag          |

Hér er hægt að sjá hvað tölurnar í slitlagsdálknum þýða.

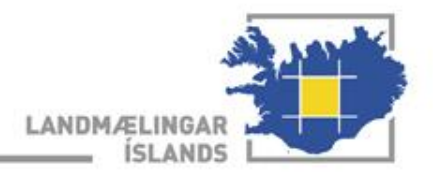

## http://www.lmi.is/islensk-fitjuskra/

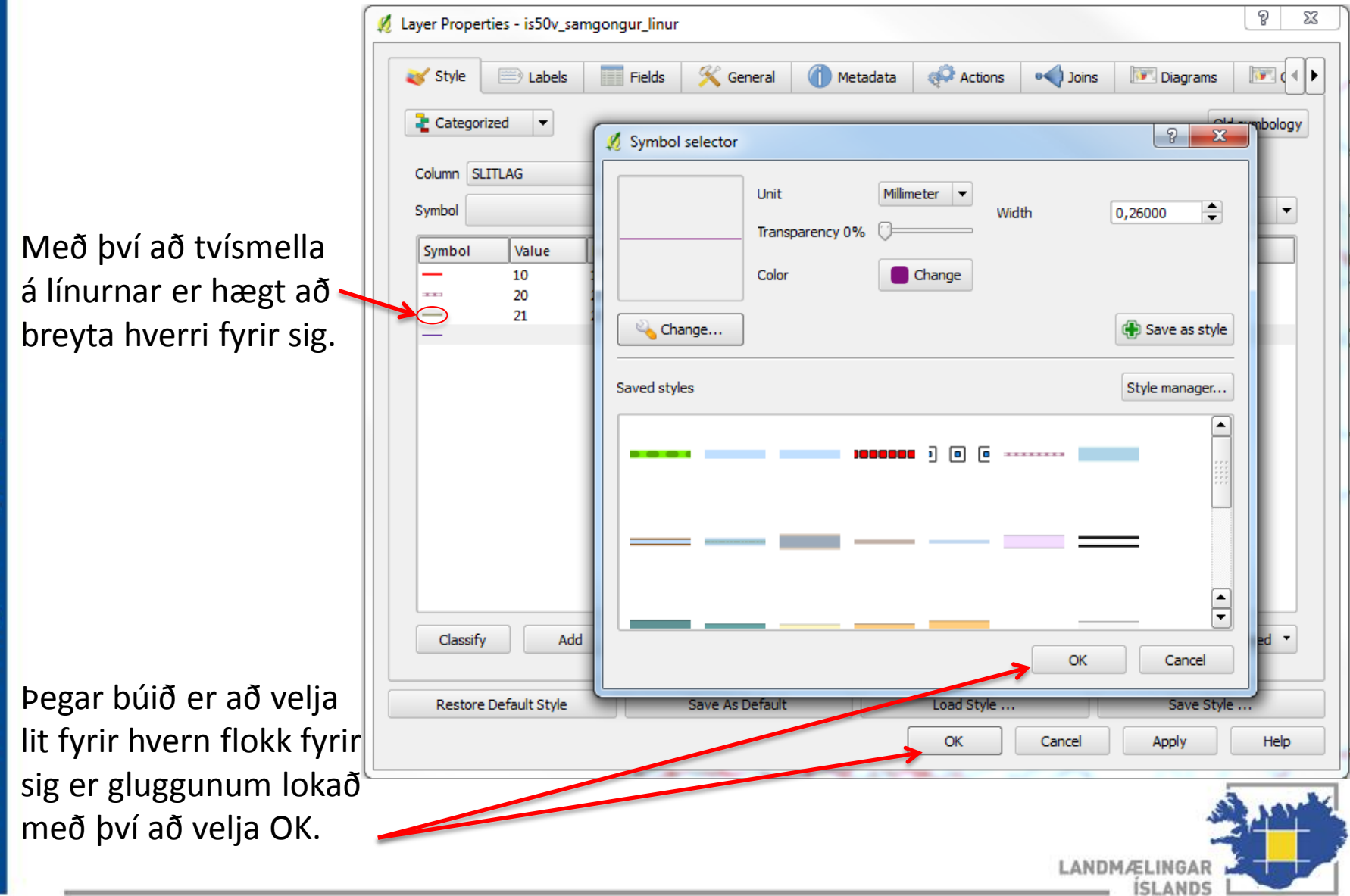

# Hér er svo búið að flokka vegina eftir slitlagi.